# CONHEÇA O PORTAL DO ESTUDANTE DE GRADUAÇÃO

# Como baixar seu Atestado de Estágio Curricular Não Obrigatório

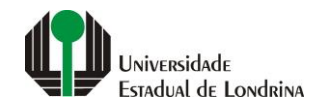

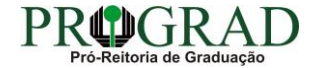

#### Passo 01:

## Faça login no Portal do Estudante de Graduação

| Portal do Estudante<br>de Graduação                                                                                                    | Noticias Cadastro Feedback Dúvidas Frequentes                                                                                                    | 🔿 Entrar                                                                                                    |  |  |  |
|----------------------------------------------------------------------------------------------------|----------------------------------------------------------------------------------------------------|----------------------------------------------------------------------------------------------------|--|--|--|
| Localizar Q<br>Pré-Matrícula<br>> Pré-Matrícula<br>> Reimpressão<br>> Situação<br>> Envio de Documentos<br>> Envio de Foto<br>> Ajuda<br>> Manual<br>E Serviços sem Autenticação<br>> Aproveitamento de Estudos<br>> Cancelamento de Matrícula<br>> Emissão de Certificados<br>> Meu Número de Matrícula<br>> Solicitação de Documentos | Informe Divisão de Diplomas Prograd 17 de jul de 2020 16:16:49                                                                                                    | Instrução de Serviço Prograd COVID-19 (Amparo Excepcional) 16 de jul de 2020 19:21:07                                                                                                    |  |  |  |
|                                                                                                    | Comunicamos que a entrega de Diplomas será realizada todas as quartas-feiras das 8:30 às 11:30.<br>Divisão de Diplomas<br>PROGRAD/UEL                                                                                                    | Instrução de Serviço Prograd nº 03/2020<br>Estabelece orientações para o Amparo Excepcional para o período de pandemia, enquanto perdurarem as<br>excepcionalidades decorrentes da COVID-19<br>Acesse: |  |  |  |
|                                                                                                    |                                                                                                    | www.uel.br/prograd/documentos/instrucoes_servico/2020                                                                                                    |  |  |  |
|                                                                                                    | Estudante de Graduação: Saiba como fazer seu e-mail @uel.br (Google/Gmail)<br>15 de jul de 2020 17:37:32                                                                                                    | Questionário de Mapeamento Retorno Seguro: prazo final para resposta 15 de jul de 2020 14:36:19                                                                                                    |  |  |  |
|                                                                                                    | <ol> <li>Acesse o Portal do Estudante de Graduação:<br/>sistemas.uel.br/portaldoestudante/index;</li> <li>Clique em "Serviços Digitais UEL" (menu do lado esquerdo);</li> </ol>                                                                 | Quinta feira dia 16/07, até<br>Quinta feira dia 16/07, até<br>ULTINO prazo para                                                                                                    |  |  |  |
|                                                                                                    | <ul> <li>3) O sistema vai sugerir um login para criação;</li> <li>4) Para confirmar digite a senha atual do Portal do Estudante de Graduação;</li> <li>5) Para acessar seu e-mail vá até www.gmail.com, entre com seu login e senha.</li> </ul> | SEGURO                                                                                                    |  |  |  |
|                                                                                                    | Com informações da Assessoria de Tecnologia de Informação (ATI).<br>Atendimento e Suporte ATI:                                                                                                    | Participe do Mapeamento<br>para Retorno Seguro no<br>Portal do Estudantel<br>Sua responta de muito                                                                                                    |  |  |  |
|                                                                                                    | www.uel.br/ati                                                                                                    | importante!!                                                                                                    |  |  |  |

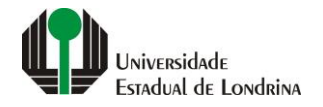

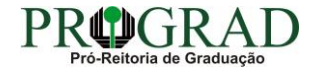

#### Passo 02:

### Entre com o número de sua matrícula e senha

| Sistemas UEL                                     |
|--------------------------------------------------|
| Chapa / Matricula     g     Google       Senha   |
| Mantenha-me conectado Esqueceu sua senha? Entrar |
|                                                  |
|                                                  |

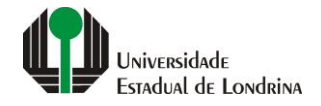

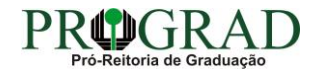

#### Passo 03:

# Na Categoria "Documentos", clique em "Atestados"

| Portal do Estudante<br>de Graduação                                                                                                    | Noticias Feedback Dúvidas Frequentes                                                                                                    |                                                                             |                                                                                                    |                                                                                                    |  |  |
|----------------------------------------------------------------------------------------------------|----------------------------------------------------------------------------------------------------|-----------------------------------------------------------------------------|----------------------------------------------------------------------------------------------------|----------------------------------------------------------------------------------------------------|--|--|
| Localizar Q  Alterar Currículo Lattes  Alterar E-mail  Alterar Endereço  Alterar Foto                                                                                                    | ▲ Index                                                                                                    |                                                                             |                                                                                                    |                                                                                                    |  |  |
| <ul> <li>&gt; Alterar Senha</li> <li>&gt; Comprovante Rendimentos</li> <li>&gt; Dados Pessoais</li> <li>&gt; Serviços Digitais UEL</li> <li>&gt; Situação Eleitoral</li> <li>&gt; Documentos</li> <li>&gt; AAC</li> <li>&gt; Atestados</li> <li>&gt; Disciplinas Matriculadas</li> <li>&gt; Disciplinas Sepeciais Prog.</li> <li>&gt; Disciplinas Optativas</li> <li>&gt; Histórico Escolar</li> <li>&gt; Matriz Curricular</li> <li>&gt; Serviços</li> <li>&gt; Análise Curricular</li> <li>&gt; Boletim</li> <li>&gt; Cancelamento de Disciplina</li> <li>&gt; Certificados e Declarações</li> <li>&gt; Confirmação de Matrícula</li> <li>&gt; Créditos Restaurante Univ.</li> <li>&gt; Estágios</li> <li>&gt; Requerimentos</li> </ul> | Links mais acessados<br>> Boletim<br>> Histórico Escolar<br>> Créditos do RU<br>> Estágios<br>> Disciplinas Matriculadas (registro de matrícula)                                                                                                    |                                                                             | Últimas Novidades<br>> Questionário Mapeamento - Retorno Seguro Novo!<br>> Atendimento<br>> Serviços Digitais UEL<br>> Comprovante Rendimentos<br>> Alterar Foto |                                                                                                    |  |  |
|                                                                                                    | Últimas notícias da PROGRAD<br>> Informe Divisão de Diplomas Prograd<br>> Instrução de Serviço Prograd COVID-19 (Amparo Excepcional)<br>> Estudante de Graduação: Saiba como fazer seu e-mail @uel.br (Google/Gmail<br>> Questionário de Mapeamento Retorno Seguro: prazo final para resposta<br>> Atendimento UEL Contra o Coronavírus COVID-19<br>Para mais notícias visite o blog da PROGRAD - Pró-Reitoria de Graduação. | i)                                                                          |                                                                                                    |                                                                                                    |  |  |
|                                                                                                    | <b>A Universidade</b><br>Missão da UEL<br>UEL em Dados<br>Vida na UEL<br>Quem é Quem<br>Marca Símbolo                                                                                                    | Ensino<br>Graduação<br>Pesquisa/Pós<br>Extensão<br>Biblioteca<br>Vestibular | <b>Comunidade</b><br>Moradia Estudantil<br>Casa de Cultura<br>Inclusão Social<br>Acessibilidade<br>Atividade Física                                              | Serviços<br>Configuração Wi-Fi UEL<br>Acesso a Periódicos<br>Restaurante Universitário<br>Museu de Ciência<br>Museu Histórico |  |  |

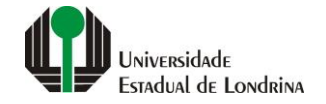

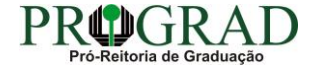

#### Passo 04:

# Clique em "Atestado de Estágio Curricular Não Obrigatório"

| Portal do Estudante<br>de Graduação                                                                                                    | Feedback Dúvidas Frequentes                                                                                                    |                                                                                                    |                              |                                                                                                    |                                                                                                    | 🕞 Sair |
|----------------------------------------------------------------------------------------------------|----------------------------------------------------------------------------------------------------|----------------------------------------------------------------------------------------------------|------------------------------|----------------------------------------------------------------------------------------------------|----------------------------------------------------------------------------------------------------|--------|
| Localizar Q<br>Alterar Currículo Lattes<br>> Alterar E-mail<br>> Alterar Endereço<br>> Alterar Foto<br>> Alterar Foto<br>> Alterar Senha<br>> Comprovante Rendimentos<br>> Dados Pessoais<br>> Serviços Digitais UEL<br>> Situação Eleitoral<br>E Documentos<br>> AAC                                                                                                    | <ul> <li>Atestados</li> <li>Atestado de Atividade de Monitoria</li> <li>Atestado de Estágio Curricular Não Obrigatório</li> <li>Atestado de Matrícula</li> <li>Atestado de Provável Formando</li> <li>Atestado de Renovação</li> <li>Atestado de situação em relação ao ENADE</li> </ul> |                                                                                                    |                              |                                                                                                    |                                                                                                    |        |
| <ul> <li>&gt; Atestados</li> <li>&gt; Disciplinas Matriculadas</li> <li>&gt; Disciplinas Especiais Prog.</li> <li>&gt; Disciplinas Optativas</li> <li>&gt; Histórico Escolar</li> <li>&gt; Matriz Curricular</li> <li>Carcia Curricular</li> <li>&gt; Análise Curricular</li> <li>&gt; Atendimento</li> <li>&gt; Boletim</li> <li>&gt; Cancelamento de Disciplina</li> <li>&gt; Certificados e Declarações</li> <li>&gt; Confirmação de Matrícula</li> <li>&gt; Créditos Restaurante Univ.</li> <li>&gt; Estágios</li> <li>&gt; Publicações</li> <li>&gt; Requerimentos</li> </ul> | A Universi<br>Missão da<br>UEL em Da<br>Vida na UE<br>Quem é Qu<br>Marca Sím                                                                                                    | lade Ensino<br>UEL Graduação<br>dos Pesquisa/Pós<br>L Extensão<br>em Biblioteca<br>bolo Vestibular | v. 19206 © Assessoria de Tec | Comunidade<br>Moradia Estudantil<br>Casa de Cultura<br>Inclusão Social<br>Acessibilidade<br>Atividade Física<br>TV UEL<br>UEL FM<br>In In In In Internação | Serviços<br>Configuração Wi-Fi UEL<br>Acesso a Periódicos<br>Restaurante Universitário<br>Museu de Ciência<br>Museu Histórico<br>Sebec |        |

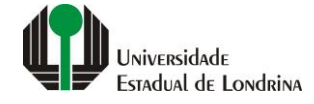

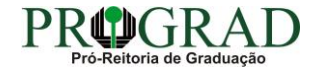

#### Passo 05:

### Clique no botão corresponde ao documento: "Termo Compromisso", "Termo Aprovação", "Atestado" ou "Consultar Detalhes"

| Portal do Estudante<br>de Graduação                                                                                                    | Feedback Dúvidas Freque                                            | entes                                                                                                    |                                                                                         |                                                                                                    |                                                                                                    |         | 🕞 Sair |
|----------------------------------------------------------------------------------------------------|--------------------------------------------------------------------|----------------------------------------------------------------------------------------------------|-----------------------------------------------------------------------------------------|----------------------------------------------------------------------------------------------------|----------------------------------------------------------------------------------------------------|---------|--------|
| Localizar Q<br>Alterar Curriculo Lattes<br>> Alterar E-mail<br>> Alterar Endereço<br>> Alterar Endereço<br>> Alterar Foto<br>> Alterar Senha<br>> Comprovante Rendimentos<br>> Dados Pessoais<br>> Serviços Digitais UEL                                                                                    | ★ > Serviços > Est<br>Estágio Curricu<br>Para orientações e outras | ágios > Estágio Curricular Não Obrigatório<br>lar Não Obrigatório<br>informações sobre o estágio curricular não ol | rigatório, acesse o site da PROGRAD.                                                    |                                                                                                    |                                                                                                    |         |        |
| <ul> <li>&gt; Situação Eleitoral</li> <li>         Documentos     </li> </ul>                                                                                                    |                                                                    |                                                                                                    |                                                                                         | Estágios                                                                                                    |                                                                                                    |         |        |
| > AAC<br>> Atestados<br>> Disciplinas Matriculadas<br>> Disciplinas Especiais Prog.<br>> Disciplinas Optativas<br>> Histórico Escolar<br>> Matriz Curricular                                                                                                    | Aditivos Local                                                     |                                                                                                    |                                                                                         |                                                                                                    | Início                                                                                                    | Término | Opções |
| <ul> <li>Eserviços</li> <li>Análise Curricular</li> <li>Atendimento</li> <li>Boletim</li> <li>Cancelamento de Disciplina</li> <li>Certificados e Declarações</li> <li>Confirmação de Matricula</li> <li>Créditos Restaurante Univ.</li> <li>Estágios</li> <li>Publicações</li> <li>Requerimentos</li> </ul> |                                                                    | A Universidade<br>Missão da UEL<br>UEL em Dados<br>Vida na UEL<br>Quem é Quem<br>Marca Símbolo                     | Ensino<br>Graduação<br>Pesquisa/Pós<br>Extensão<br>Biblioteea<br>Vestibular<br><b>f</b> | Comunidade<br>Moradia Estudantil<br>Casa de Cultura<br>Inclusão Social<br>Acessibilidade<br>Atividade Física<br>TV UEL<br>UEL FM | Serviços<br>Configuração Wi-Fi UEL<br>Acesso a Periódicos<br>Restaurante Universitário<br>Museu de Ciência<br>Museu Histórico<br>Sebec |         |        |

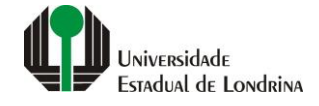

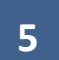

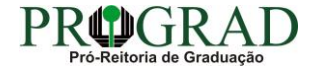